#### Montage der PSK:

- Bereite die PSK am besten vor der Montage am Bienenvolk vollständig vor: Stecke alle 15 Pins bereits in die vermuteten Positionen und drehe die beiden Schrauben mit der Hand ein Stück weit ein. So kannst du die PSK mit einem Akkuschrauber zügig befestigen – ohne unnötige Störung der Bienen.
- Bringe die PSK oben an der Brutraumzarge an, idealerweise auf der Arbeitsseite – also gegenüber der Fluglochseite.
- Die mitgelieferten Schrauben sind für Holzbeuten geeignet. Für Styroporbeuten solltest du längere Schrauben verwenden.
- Wichtig: Schraube nur an den dafür vorgesehenen, markierten Stellen. Ansonsten könnten Schrauben von der App fälschlich als Pins erkannt werden – was zu Fehlermeldungen führen würde.
- Auch wenn wir die Verschraubung empfehlen, ist es bei genügend Platz auch möglich die PSK unter den Deckel zu legen oder mit Klebestreifen zu befestigen.

#### Pins korrekt einsetzen:

- Das robuste Material der PSK ist auf Langlebigkeit ausgelegt: Du kannst Pins mehrfach in dieselben Löcher stecken. Die Festigkeit sorgt dafür, dass sie auch bei Transport oder Wanderung nicht herausfallen.
- Achte beim Einsetzen darauf, die Pins mittig in die Felder zu stecken. Sie dürfen nicht über den Rand hinausragen, da dies die Erkennung durch die App beeinträchtigen kann.

#### **Profihinweis:**

- Lass die PSK das ganze Jahr über am Bienenvolk die Karten sind selbstverständlich winterfest.
- Sollten die PSK verschmutzen, kannst du sie in der Spülmaschine reinigen. Da sich Spülmaschinen in Temperatur und Spülprogrammen unterscheiden, übernehmen wir keine Gewährleistung.

# PSK digitalisieren mit der App PSK Beekeeping App herunterladen und starten

Lade die App "PSK Beekeeping" im App Store oder von Google Play. Öffne sie und erteile die nötigen Berechtigungen für Kamera, Mikrofon und Standort. Wähle oben links im Profil deine Sprache.

# Karte scannen

Tippe oben rechts auf das Scan-Symbol. Halte dein Smartphone quer, sodass die ganze PSK (alle vier Ecken) im Kamerabild sichtbar ist. Achte auf gute Beleuchtung und vermeide Schatten.

### Informationen automatisch erfassen

Tippe auf "Fertig", wenn alle Karten gescannt wurden. Die Anzahl der erkannten Karten wird gelb angezeigt – dort kannst du sie prüfen, ggf. korrigieren und einen Freitext einfügen oder diktieren. Speichere abschließend.

# **Bienenstand erfassen**

Beim ersten Scan einer Karte an einem neuen Ort vergibst du einen Namen für den Bienenstand und definierst den Standort. Danach werden alle PSK im selben Umkreis automatisch diesem Standort zugeordnet. Bei Standortwechsel erkennt die App das und erstellt einen neuen Bienenstand.

# Daten ansehen und exportieren

In der Startansicht findest du alle erfassten Bienenvölker und Bienenstände. Durch Antippen eines Volkes erhältst du alle zugehörigen Daten – wähle den gewünschten Zeitraum. Über das Export-Symbol (oben rechts) kannst du die Daten sichern. **Typische Fehler – und wie du sie vermeidest:** 

- Kamera-, Mikrofon- oder Standortfreigabe fehlt
- Nicht alle 15 Pins gesteckt
- Pins nicht mittig gesteckt
- Schatten auf der Karte kann zu Fehlinterpretation führen

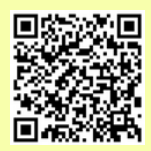

Apple App Store

Google Play Store

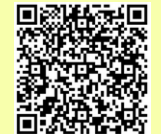